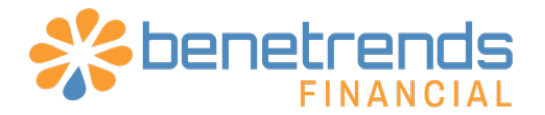

# **Funding Tool Setup Instructions**

# Login to the Funding Tool Portal

Visit https://prequal.benetrends.com/ to access the funding tool portal.

To login, use the following information:

Username: the email you shared with us which will accept all leads for your brand Password: BT1234 \*\*\*you can change this password later if you wish

| PRE-QUALIFICATION<br>DASHBOARD |
|--------------------------------|
| *                              |
| Login<br>E-Mail Address        |
| Pasword                        |
| Forgot Your Password?<br>Login |
|                                |

## **Edit Funding Tool**

Once logged in, under Action, click the **Edit** button to change the settings of the funding tool.

|                | =                      |       |                      |    |                |    |             |   |                 |    |                         |           |               | Logout |
|----------------|------------------------|-------|----------------------|----|----------------|----|-------------|---|-----------------|----|-------------------------|-----------|---------------|--------|
| 🖀 Dashboard    | Forms                  |       |                      |    |                |    |             | _ |                 |    |                         |           |               | + Add  |
| 📥 Leads        | Show 10 • entri        | es    |                      |    |                |    |             |   |                 |    | <u> </u>                |           | Search:       |        |
| Cil Forms      | Form Name              | 44    | Company Name         | 11 | Visitors Count | 11 | Total Leads |   | Qualified Leads | 11 | Overall Conversion Rate | 11 Action |               |        |
| 😋 Settings 🛛 🤇 | Sample Form            |       | Benetrends Financial |    | 3              |    | 0           |   | 0               |    | 0%                      | CP Edit D | velete 🗘 Code |        |
|                | Showing 1 to 1 of 1 er | tries |                      |    |                |    |             |   |                 |    |                         |           | Previous      | 1 Next |
|                |                        |       |                      |    |                |    |             |   |                 |    |                         |           |               |        |
|                |                        |       |                      |    |                |    |             |   |                 |    |                         |           |               |        |
|                |                        |       |                      |    |                |    |             |   |                 |    |                         |           |               |        |
|                |                        |       |                      |    |                |    |             |   |                 |    |                         |           |               |        |

Below is the edit form page where you can make various adjustments.

| Dashboard     | Edit Form                                                                                                    |
|---------------|----------------------------------------------------------------------------------------------------|
| 🔺 Leads       |                                                                                                    |
| Cor Forms     | 1 mars                                                                                                    |
| ø₽ Settings < | Emais markelingteam@tenetrends.com Sasarate multible emails usion a comma.er/@domain.com.er/@domain.com                                                                                                    |
|               | 2 Form Name                                                                                                    |
|               | 3 Form Type                                                                                                    |
|               | Double Sided •                                                                                                    |
|               | body(     *       fort-family: 'Open Sans', sans-serif;     ;       j.und_calculator (     fort family: 'Arial, Helvetsco, sans cerif;       fort-family: 'Arial, Helvetsco, sans cerif;     fort-family: 'Arial, Helvetsco, sans cerif;       fort-family: 'Arial, Helvetsco, sans cerif;     fort-family: 'Arial, Helvetsco, sans cerif;       fort-family: 'Arial, Helvetsco, sans cerif;     fort-family: 'Arial, Helvetsco, sans cerif;       fort-family: 'Arial, Helvetsco, sans cerif;     fort-family: 'Arial, Helvetsco, sans cerif;       fort-family: 'Arial, Helvetsco, sans cerif;     fort-family: 'Arial, Helvetsco, sans cerif;       fort-family: 'Arial, Helvetsco, sans cerif;     fort-family: 'Arial, Helvetsco, sans cerif;       fort-family: 'Arial, Helvetsco, sans cerif;     fort-family: 'Arial, Helvetsco, sans cerif;       fort-family: 'Arial, Helvetsco, sans cerif;     fort-family: 'Arial, Helvetsco, sans cerif;       fort-family: 'Arial, Helvetsco, sans cerif;     fort-family: 'Arial, Helvetsco, sans cerif;       fort-family: 'Arial, Helvetsco, sans cerif;     fort-family: 'Arial, Helvetsco, sans cerif;       fort-family: 'Arial, Helvetsco, sans cerif;     fort-family: 'Arial, Helvetsco, sans cerif;       fort-family: 'Arial, Helvetsco, sans cerif;     fort-family: 'Arial, Helvetsco, sans cerif;       fort-family: 'Arial, Helvetsco, sans cerif;     fort-family: 'Arial, Helvetsco, sans cerif;       fort-family: 'Arial, Helvetsco, sans cerif;     fort-family: 'Arial, Helvetsco, sans cerif; <t< th=""></t<> |

### **Email**

Emails will already be populated. The emails field determines who will receive notification of when someone submits info on the form. Please keep Benetrends email(s) in the email field to ensure prospects aren't forgotten about/the proper sales rep is made aware of the submission. You can add additional email addresses or change out emails when personnel changes occur.

### **Form Name**

This field will also be pre-populated with the name of your brand.

### **Form Type**

There are two variations of the funding tool: single- and double-sided. Here are how the two variations look. **All calculators sent are automatically set to double-sided, unless specified otherwise.** 

#### Here is a view of Double-Sided

|                                                                                                    |               |  |                                                                                                    | Your Result                                                                                                    | Are In!                                                                                                    |                                                                                                    |
|----------------------------------------------------------------------------------------------------|---------------|--|----------------------------------------------------------------------------------------------------|----------------------------------------------------------------------------------------------------|----------------------------------------------------------------------------------------------------|----------------------------------------------------------------------------------------------------|
|                                                                                                    |               |  |                                                                                                    | You May Pre-C                                                                                                    | ualify For                                                                                                    |                                                                                                    |
| Total Cash Amount In All Your Accounts                                                                                         | First Name    |  |                                                                                                    | \$1,375,0                                                                                                    | 00.00                                                                                                    |                                                                                                    |
| Interiorg savings, more your state (CD), enc.)                                                                                 | Last Name     |  | Based on the Information you ensured, or<br>well as a further breakdown of funding<br>resi<br>Addisional fectors may impact the am<br>Banacronos | or pre-qualification estimator has de<br>coptions in the chart below. This tots<br>rement funds, stocks and bonds, plu-<br>ount of funding eventable, and not all<br>representative to closurs your indiv | ermined the possible amount of N<br>I smount is entimented based on all<br>I amount is entimented SBA Noen emount.<br>Funding options can be used in co<br>dual situation and confirm actuals | nding you may qualify for above, as<br>unalization options, including cases,<br>ntinotion, Preze consult with a<br>solits.                                                                          |
| Total Value Of Non-Retirement Investments                                                                                      | Email Address |  |                                                                                                    |                                                                                                    |                                                                                                    |                                                                                                    |
| Credit Score<br>If you are not served your current aread score, vist <b>mytheadred trapert.com</b> or <b>Creditionme.com</b> ) | Phone Number  |  |                                                                                                    | \$150.000                                                                                                    | \$1,225,000                                                                                                    | Are use a fault<br>The area control to the<br>Hiteristics representation, and the task<br>could for the family program<br>Research and the distribution is never<br>means where additional functing |
|                                                                                                    |               |  | TIME TO FUND                                                                                                    | EXENSIVE<br>AD1/SUPERIN<br>10 - 20 burnets days                                                                                                    | SBALCARY                                                                                                    | 20.88                                                                                                    |
| Calc                                                                                                    | late Now      |  | TERM                                                                                                    | 1000                                                                                                    | 7-10years                                                                                                    |                                                                                                    |
|                                                                                                    |               |  | INTERSST RATES                                                                                                    | 1000                                                                                                    | Prime + 2,75%                                                                                                    |                                                                                                    |
| Powered by                                                                                                    |               |  | MONTHLY PAYMENTS                                                                                                    | \$0                                                                                                    | Principal # Interesc                                                                                                    |                                                                                                    |
| penetrenos                                                                                                    |               |  | This baof is intended to be used for estimation<br>on estimate based on the information practi-<br>include: Aquid assets analysis in operations  | al purposes. Results should not be deen<br>of to all, and therefore must be validon<br>outside or succedary source of income<br>collateral result                                                         | ud definibles or regarded as a promi<br>d by Benevensi for accuracy. Some<br>.appirable or tracsfirmble manager<br>enters.                                                                    | e or fines determinention of funding. It a<br>factors which could impact this transuit<br>wet shifts and the oblights solitigh 558                                                                  |

#### Here is a view of Single-Sided

| Total Cash Amount In All Your Accounts                                                          | Your Results Are In!                                                                                                    |
|-------------------------------------------------------------------------------------------------|----------------------------------------------------------------------------------------------------|
| hecking, savings, money markat, CDs, etc.)                                                      | You May Pre-Qualify For                                                                                                    |
|                                                                                                 | \$4,555,000.00                                                                                                    |
| Total Value Of Retirement Funds                                                                 |                                                                                                    |
| (ro, nos, ane varen earennan associata)                                                         | Based on the information you entered, our pre-qualification estimator has                                                                                                    |
|                                                                                                 | es a futher breakdown of functions in the chart below. This total                                                                                                    |
|                                                                                                 | as a number of early of the original of the original of the or |
| tal Value Of Non-Retirement Investments                                                         | retirement funds, stocks and books, olus an estimated SBA loan amount                                                                                                    |
| ka, bonda, etc.)                                                                                | readente in servar, avoide and bornar, prear an easimates over nem announce                                                                                                    |
|                                                                                                 | Additional factors may impact the amount of functing available, and not all                                                                                                    |
|                                                                                                 | funding options can be used in combination. Please consult with a                                                                                                    |
| redit Score                                                                                     | Benetrends representative to discuss your individual situation and confirm                                                                                                    |
| you are not sure of your current credit score, visit myfreecreditreport.com or CreditKarma.com) | actual results.                                                                                                    |
|                                                                                                 |                                                                                                    |
|                                                                                                 |                                                                                                    |
|                                                                                                 |                                                                                                    |
| rst Name                                                                                        |                                                                                                    |
|                                                                                                 |                                                                                                    |
|                                                                                                 | \$600,000 \$3,850,000 \$105,000                                                                                                    |
|                                                                                                 | BAINMAKER SDA LOAN SDI OC                                                                                                    |
| ast Name                                                                                        | 401/K) PLAN                                                                                                    |
|                                                                                                 | TIME TO 10 - 20 30 - 60 business 10 business                                                                                                    |
|                                                                                                 | FUND business days days days                                                                                                    |
| mail Address                                                                                    | TERM none 7 - 10 years Revolving                                                                                                    |
|                                                                                                 | NUTLINE AT                                                                                                    |
|                                                                                                 | Parts none Prime + 2.75% Variable                                                                                                    |
| hone Number                                                                                     | ROH E D                                                                                                    |
|                                                                                                 | MONTHLY S0 Principal + Interest Only                                                                                                    |
|                                                                                                 | PAYMENTS PAYMENTS                                                                                                    |
|                                                                                                 |                                                                                                    |
|                                                                                                 | This tool is intended to be used for educational purposes. Results                                                                                                    |
| Calculate Now                                                                                   | should not be deemed definitive or regarded as a promise or final                                                                                                    |
|                                                                                                 | determination of funding. It is an estimate based on the information                                                                                                    |
|                                                                                                 | provided to us, and therefore must be validated by Benetrends for                                                                                                    |
| Powered by Benetrends                                                                           | accuracy. Some factors which could impact this amount include: liqui                                                                                                    |
| FINANCIAL<br>reduced before a before                                                            | assets available after closing, outside or secondary source of income                                                                                                    |
| constitute answers and for farmer                                                               | applicable or transferable management skills and the ability to satisfy                                                                                                    |
|                                                                                                 | SBA collateral requirements.                                                                                                    |

## **CSS Code**

CSS Code allows the funding tool to be customized in various ways (i.e. colors, fonts, size, etc.). The standard form is neutral and works for most pages. For changes to occur to the funding tool, the CSS Code must be altered in the edit form page.

## **Adding the Funding Tool**

To add the funding tool, the HTML code is needed. The HTML code is accessible through the **</> Code** button in the forms section.

| EINANCIAL<br>Financial<br>Fading para basing a Fading para parts | =                           |                          |                 |                  |                 |                         | Log                   | gout |  |  |
|------------------------------------------------------------------|-----------------------------|--------------------------|-----------------|------------------|-----------------|-------------------------|-----------------------|------|--|--|
| B Dashboard                                                      | Forms                       | Forms + Add              |                 |                  |                 |                         |                       |      |  |  |
| 🔺 Leads                                                          | Show 10 • entries           | how 10 v entries Search: |                 |                  |                 |                         |                       |      |  |  |
| Gf Forms                                                         | Form Name 斗                 | Company Name             | Utisitors Count | † Total Leads ↓↑ | Qualified Leads | Overall Conversion Rate | 11 Action             | Ē    |  |  |
| ©\$ Settings <                                                   | Sample Form                 | Benetrends Financial     | 3               | 0                | 0               | 0%                      | 🕼 Edit 💼 Delet 🛷 Code |      |  |  |
|                                                                  | Showing 1 to 1 of 1 entries |                          |                 |                  |                 |                         | Previous 1 Nex        | t    |  |  |
|                                                                  |                             |                          |                 |                  |                 |                         |                       |      |  |  |
|                                                                  |                             |                          |                 |                  |                 |                         |                       |      |  |  |
|                                                                  |                             |                          |                 |                  |                 |                         |                       |      |  |  |
|                                                                  |                             |                          |                 |                  |                 |                         |                       |      |  |  |
|                                                                  |                             |                          |                 |                  |                 |                         |                       |      |  |  |

Once the **button** is clicked, the code will pop up on the screen.

| Source Code for the Form ×                                                                                                    |
|----------------------------------------------------------------------------------------------------|
| <div class="bents-form-outter"><div class="bents-message"></div></div><br><link <br="" itemprop="url" rel="stylesheet"/> href="https://prequal.benetrends.com/form_creator_css/c8ac6ab2201ee38b48d00e9cc65<br>caa16.css"><br><script<br>src="https://prequal.benetrends.com/form_creator/c8ac6ab2201ee38b48d00e9cc65caa16<br/>.jsonp"&gt;</script<br> |
| Copy & Close                                                                                                    |

Once the HTML code is copied, paste it into the backend of your website where pages can be designed/modified. If you are working with a web developer, we will provide this to him/her for implementation.

# How the Funding Tool Works

When someone submits their information, it is stored/viewable in the backend portal. When you log in, you'll arrive at the dashboard where you will see this:

| de Dashboard         | Dashboard                                        |                                                         |  |  |  |  |  |  |  |  |  |
|----------------------|--------------------------------------------------|---------------------------------------------------------|--|--|--|--|--|--|--|--|--|
| 🐣 Leads              | Recap Report                                     |                                                         |  |  |  |  |  |  |  |  |  |
| 🕼 Forms              | Aug, 2018 - Jan, 2019                            | Aug. 2018 - Jan, 2019                                   |  |  |  |  |  |  |  |  |  |
| <b>og</b> Settings < |                                                  | 100%<br>1<br>NUMBER OF CONVERSIONS THIS MONTH           |  |  |  |  |  |  |  |  |  |
|                      |                                                  | ▲ 100%<br>1<br>NUMBER OF QUALIFIED PROSPECTS THIS MONTH |  |  |  |  |  |  |  |  |  |
|                      | August September October November December Janua | ny                                                      |  |  |  |  |  |  |  |  |  |
|                      | Recent Leads                                     |                                                         |  |  |  |  |  |  |  |  |  |
|                      | Date of Submission Name                          | Email Address                                           |  |  |  |  |  |  |  |  |  |
| <                    | Jan 15, 2019 16:48:04 Test Testing               | test@yahoo.com                                          |  |  |  |  |  |  |  |  |  |

To get more detail on leads submitted, click on the leads tab and you will see:

| ashboard   | Leads                       |                           |                |            |              |                           |                    |           |  |  |  |
|------------|-----------------------------|---------------------------|----------------|------------|--------------|---------------------------|--------------------|-----------|--|--|--|
| A Leads    | Show 10 • entries           | Show 10 • entries Search: |                |            |              |                           |                    |           |  |  |  |
| C Forms    | Form Name                   | Name 11                   | Email 11       | Phone 11   | Total Assets | Qualified / Non-Qualified | Date of Submission | 11 Action |  |  |  |
| 🕫 Settings | Sample Form                 | Test Testing              | test@yahoo.com | 6105555555 | 3,170,000    | Qualified                 | Tue, Jan 15, 2019  | 🗇 Delete  |  |  |  |
|            | Showing 1 to 1 of 1 entries | Previous 1 Next           |                |            |              |                           |                    |           |  |  |  |

When a prospect submits their information, you will instantly receive notification. Be sure to whitelist noreply=benetrends.com@benetrends.mg.myprosupport.net so that you won't miss out on any notifications. Your Senior Consultant will also receive notification. You should discuss the process on reaching out to your clients with him/her.

|                 | Tue 1/15/2019 11:48 AM |                                                                                 |                                                               |
|-----------------|------------------------|---------------------------------------------------------------------------------|---------------------------------------------------------------|
| В               | noreply=benetre        | ends.com@benetrends.mg                                                          | g.myprosupport.net on behalf of Benetrends                    |
|                 | New Funding Tool Fo    | rm Submission                                                                   |                                                               |
| To marketing te | am                     |                                                                                 |                                                               |
|                 |                        |                                                                                 |                                                               |
|                 |                        | FINANCIAL<br>Funding your business. Fueling your growth.                        |                                                               |
|                 |                        | We have exciting news! A new contact<br>through our funding tool! Here is their | has submitted their information to Benetrends<br>information: |
|                 |                        | Form Name:                                                                      | Sample Form                                                   |
|                 |                        | First Name:                                                                     | Test                                                          |
|                 |                        | Last Name:                                                                      | Testing                                                       |
|                 |                        | Email:                                                                          | test@yahoo.com                                                |
|                 |                        | Phone Number:                                                                   | 6105555555                                                    |
|                 |                        | Total Cash in Accounts:                                                         | \$500,000                                                     |
|                 |                        | Total Value of Retirement Funds:                                                | \$300,000                                                     |
|                 |                        | Total Value of Non Retirement Funds:                                            | \$100,000                                                     |
|                 |                        | Total Qualify:                                                                  | \$3,170,000                                                   |
|                 |                        | Lead Status:                                                                    | Qualified                                                     |
|                 |                        | Benetrends Team                                                                 |                                                               |

# **Update Profile Settings**

### Need to make changes?

In the portal, the last option in the tab menu is Settings. Click **Settings** and **Change Password** and **Profile** will appear. Here you can revise your password or change the email to log into the portal.

| FINANCIAL<br>Farding your backets. A variety gover the | =            |                         |              |          |          |        |  |  |  |
|--------------------------------------------------------|--------------|-------------------------|--------------|----------|----------|--------|--|--|--|
| 2 Dashboard                                            | Dashboard    |                         |              |          |          |        |  |  |  |
| ▲ Leads                                                | Recap Report |                         |              |          |          |        |  |  |  |
| C Forms                                                |              | Aug, 2018 - Jan, 2019   |              |          |          |        |  |  |  |
| 66 Settings                                            | 1 -          |                         |              |          |          |        |  |  |  |
| 4 Change Password                                      |              |                         |              |          |          |        |  |  |  |
| Profile                                                |              |                         |              |          |          |        |  |  |  |
|                                                        | 0            | Contambar               | Ostabar      | Meuomhor | December | lanuar |  |  |  |
|                                                        | August       | September               | October      | November | December | Januar |  |  |  |
|                                                        |              |                         |              |          |          |        |  |  |  |
|                                                        |              | Char                    |              |          |          |        |  |  |  |
|                                                        | _            | Char                    | ige Password | 1        |          |        |  |  |  |
|                                                        |              | Current Password        |              |          |          |        |  |  |  |
|                                                        |              | New Password            |              |          |          |        |  |  |  |
|                                                        |              | Enter New Password      |              |          |          |        |  |  |  |
|                                                        |              | Enter Confirm Password  |              |          |          |        |  |  |  |
|                                                        |              | Submit Cancel           |              |          |          |        |  |  |  |
|                                                        | L            |                         |              |          |          |        |  |  |  |
|                                                        |              |                         |              |          |          |        |  |  |  |
|                                                        |              |                         | Profile      |          |          |        |  |  |  |
|                                                        | First Name : | Test                    |              |          |          |        |  |  |  |
|                                                        | Last Name :  | Test                    |              |          |          |        |  |  |  |
|                                                        | Phone Number | +1 555-555-5555         | om           |          |          |        |  |  |  |
|                                                        | Company Nam  | e: Benetrends Financial |              |          |          |        |  |  |  |
|                                                        |              | 0                       | uestions?    |          |          |        |  |  |  |
|                                                        |              | Contact the N           | arketing Der | artment  |          |        |  |  |  |
|                                                        |              | MarketingTe             | am@benetre   | nds.com  |          |        |  |  |  |
|                                                        |              | maritetingre            |              |          |          |        |  |  |  |